## **Clarendon College Network Logon Process**

## Windows XP

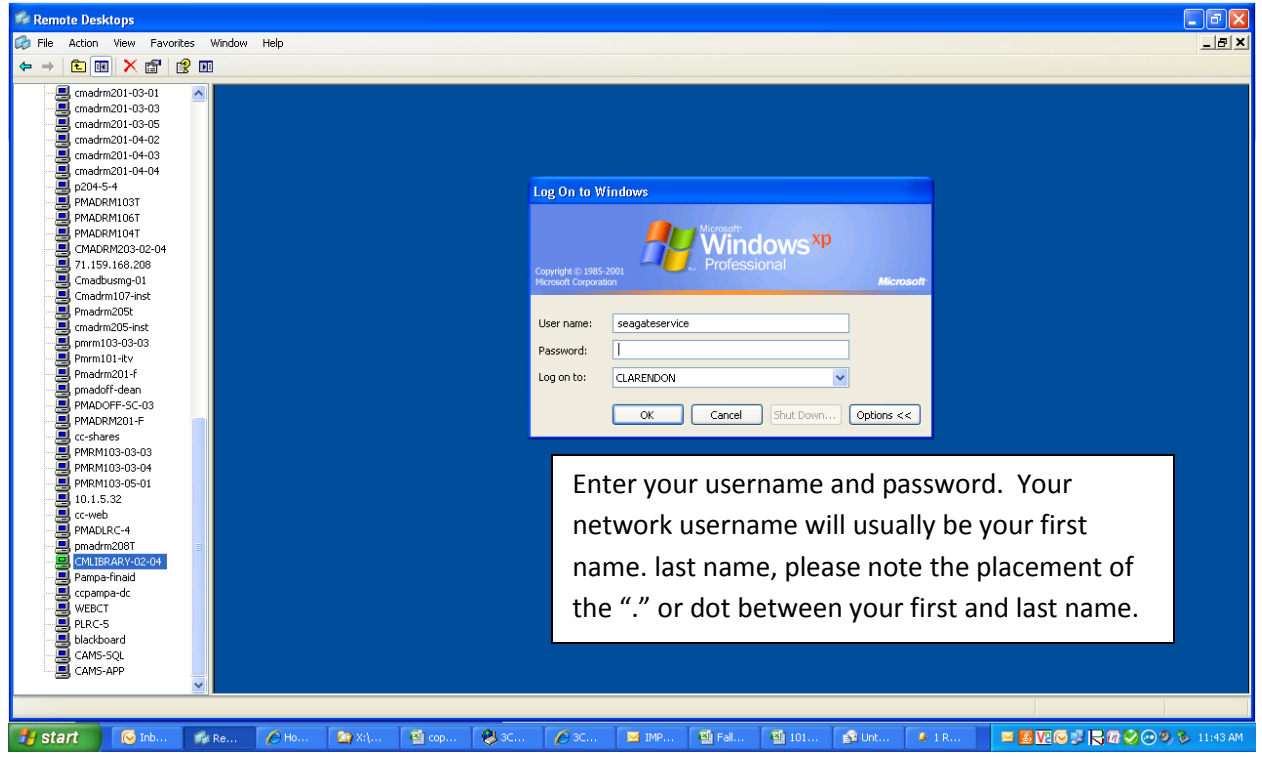

## Windows Vista/7

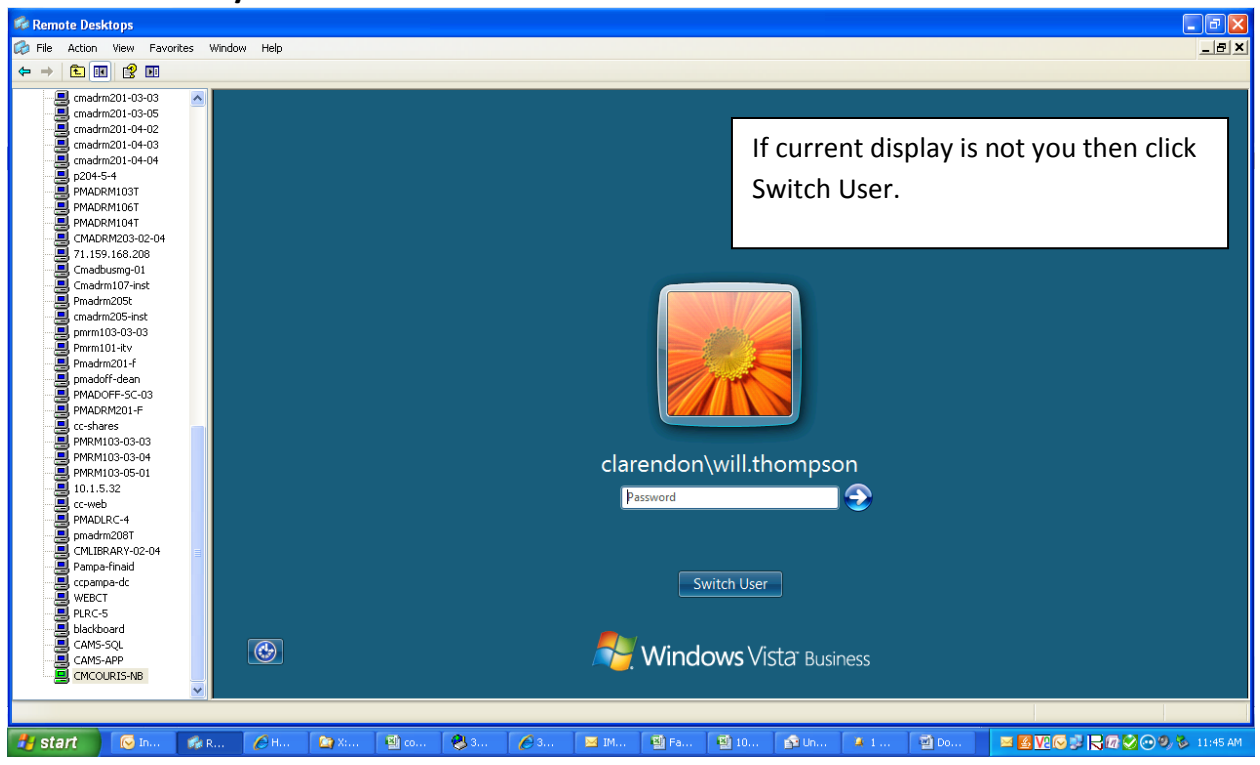

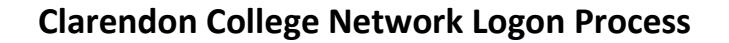

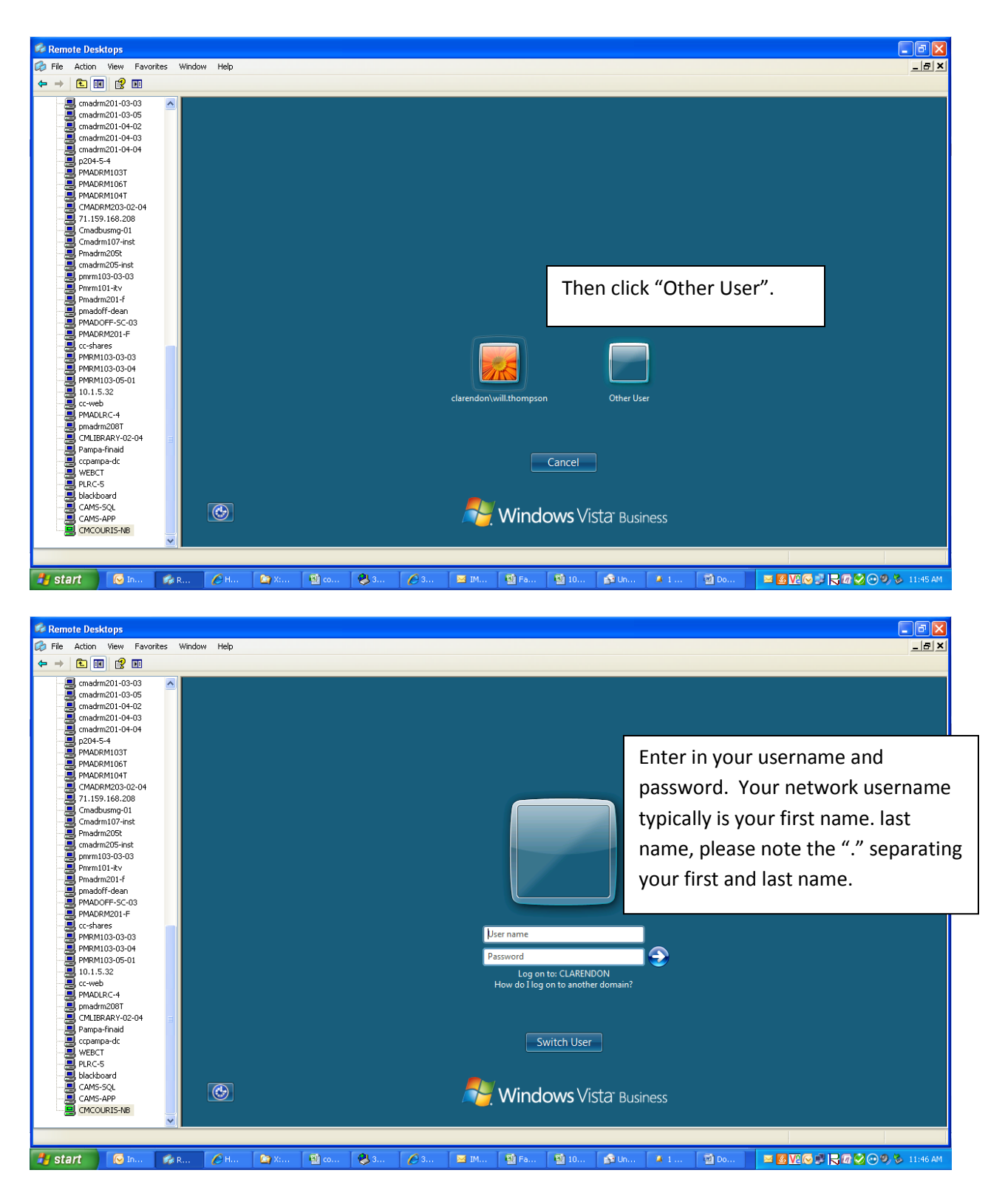